## 1. [Reports] [Create]

## Bankof America 🤎 Works<sup>®</sup> Merrill Lynch

| Home            | Expenses       | Accounts         | Reports       | Accou   | nting     | Ad       | ministration      |                  |                           |  |  |  |
|-----------------|----------------|------------------|---------------|---------|-----------|----------|-------------------|------------------|---------------------------|--|--|--|
|                 |                |                  | Complete      |         |           |          |                   |                  |                           |  |  |  |
| _               |                | Create           |               |         |           |          |                   |                  |                           |  |  |  |
| 🗖 Actio         | n Items        | Schedule         |               |         |           |          |                   |                  |                           |  |  |  |
|                 | Action         | Template Library |               | int     | Туре      |          | Current           | Current Status   |                           |  |  |  |
| Close           |                | Accountant       | Dashboar      | ď       | 339       | Trans    | action            | Open             |                           |  |  |  |
| Sweep           |                | Accountant       |               |         | 1637      | Trans    | action            | Pending          |                           |  |  |  |
|                 |                |                  |               |         |           |          |                   |                  |                           |  |  |  |
|                 |                |                  |               |         |           |          |                   |                  |                           |  |  |  |
| 2 items         |                |                  | 5             | Show 10 | per p     | age      |                   | li⊲i ⊲i Page: [  |                           |  |  |  |
|                 |                |                  |               |         |           |          |                   |                  |                           |  |  |  |
|                 | unts Dashboard |                  |               |         |           |          |                   | Acco             | ount Portfolio            |  |  |  |
| In Scop         | e Corporate    |                  |               |         |           |          |                   |                  |                           |  |  |  |
| Account Name    |                |                  | Account<br>ID | Credi   | it Limit  |          | Current Balance   | Available Credit | % of Credit<br>Limit Used |  |  |  |
| WES EDWARDS     |                |                  | 0927          |         | 10.0      | 00.00    | 9,450.21          | 549.79           | 94%                       |  |  |  |
| TYSON O         | CHSNER         |                  | 2700          |         | 5,0       | 00.00    | 4,238.26          | 761.74           | 84%                       |  |  |  |
| CURTIS CO       | OWELL          |                  | 9194          |         | 10,0      | 00.00    | 8,355.82          | 1,644.18         | 83%                       |  |  |  |
| BOB HEIN        | EMANN          |                  | 8175          | 5       |           | 00.00    | 6,893.74          | 3,106.26         | 68%                       |  |  |  |
| JACOB REED      |                |                  | 9623          |         | 10,0      | 00.00    | 6,853.21          | 3,146.79         | 68%                       |  |  |  |
| MARK R. WILKINS |                |                  | 4246          |         | 10,000.00 |          | 6,173.95          | 3,826.05         | 61%                       |  |  |  |
| SHYAM KONDURI   |                |                  | 6408          |         | 2,5       | 00.00    | 1,395.34          | 1,104.66         | 55%                       |  |  |  |
| WAYNE B         | OVENSCHEN      | 2716             |               | 4,5     | 00.00     | 2,500.00 | 2,000.00          | 55%              |                           |  |  |  |
| LAURILYN HARRIS |                |                  | 7822          |         | 20,0      | 00.00    | 10,355.67         | 9,644.33         | 51%                       |  |  |  |
| BARBARA         | S. STOECKER    | 1533             |               | 5,0     | 00.00     | 2,488.30 | 2,511.70          | 49%              |                           |  |  |  |
| 2035 item:      | 8              | 9                | Show 10       | 🚽 per p | age       |          | []⊲] ⊲] Page: []1 | ] of 204 ⊳ ⊳[    |                           |  |  |  |

## 2. [Spend] [Choose from all available templates]

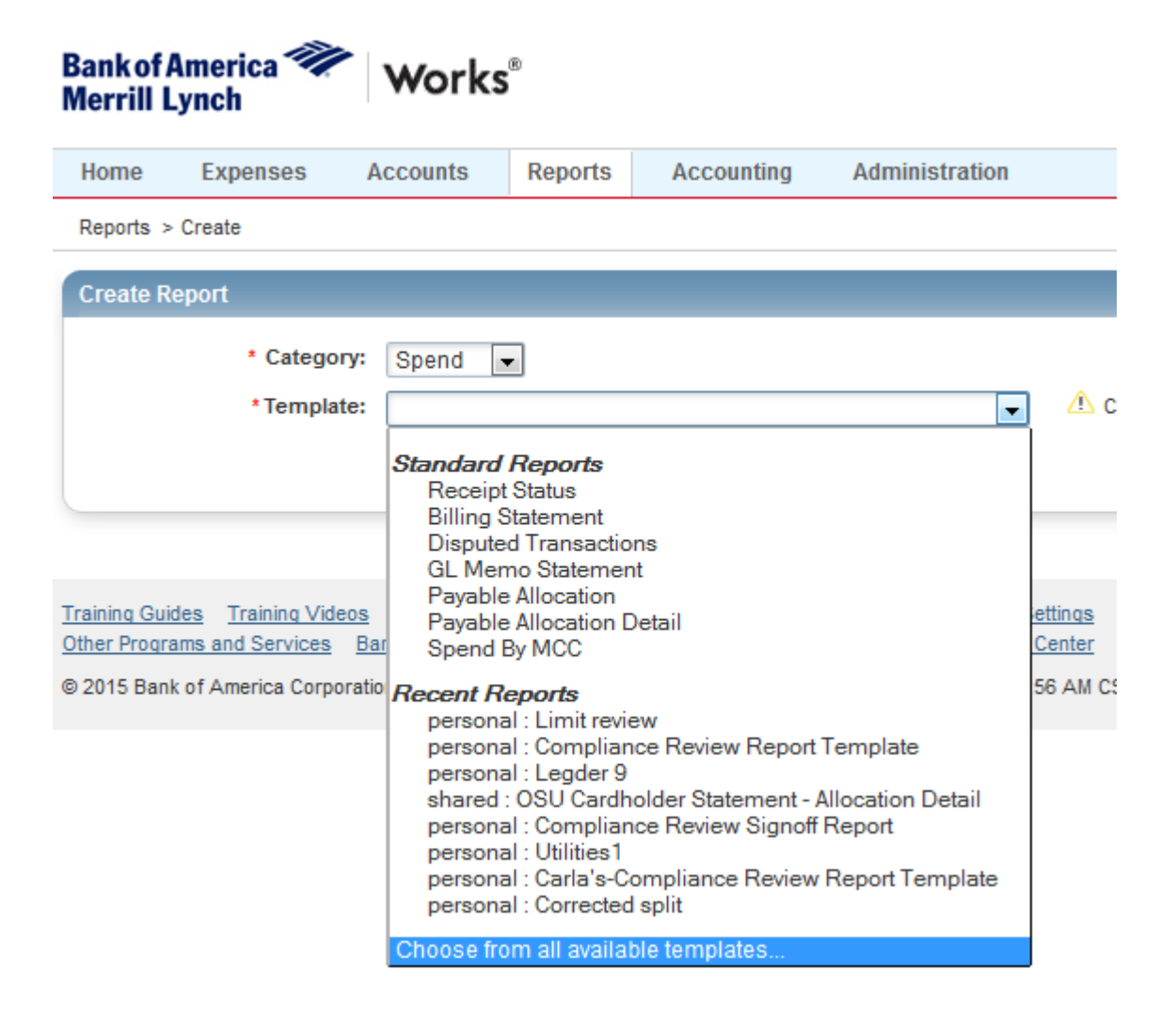

## 3. Choose [OSU Cardholder Statement – Allocation Detail]. [OK]

| Create Report                                                                                                |         |                                     | Report data is     | current as of January 8, 2015 | 10:50 AM CST. |
|----------------------------------------------------------------------------------------------------|---------|-------------------------------------|--------------------|-------------------------------|---------------|
| * Category: Spend   * Template:                                                                              |         |                                     |                    |                               |               |
|                                                                                                    | Sele    | ect a Report                        |                    |                               | ×             |
| raining Guides Training Videos Live Training Release N                                                       | . 🔽 I   | Include shared reports              |                    |                               |               |
| ther Programs and Services Bank of America Visa Ma<br>2015 Bank of America Corporation. All rights reserved. | 8       | Template Name                       | Owner              | Description                   | Scope         |
|                                                                                                    | 0       | Level 3 detail                      | James, Carla       | Shows what was actually       | personal      |
|                                                                                                    | 0       | Level 3 detail                      | James, Carla       | Shows what was actually       | shared        |
|                                                                                                    | 0       | Limit Audit                         | James, Carla       | Limit Audit                   | personal      |
|                                                                                                    | 0       | Limit review                        | James, Carla       | Limit review                  | personal      |
|                                                                                                    | 0       | MCC                                 | James, Carla       | MCC Codes                     | personal      |
|                                                                                                    | 0       | Non-Preferred Company Supplier Sp   |                    | A statement for reviewing     | system        |
|                                                                                                    | ۲       | OSU Cardholder Statement - Allocati | Welch, Angie       | OSU Cardholder Statement      | shared        |
|                                                                                                    | $\odot$ | OSU Cardholder Statement - Level 3  | Support, Works     | OSU Cardholder Statement      | shared        |
|                                                                                                    | 0       | OSU Vendor                          | James, Carla       | OSU Vendor.                   | personal      |
|                                                                                                    | 0       | Parking                             | James, Carla       | Parking                       | personal      |
|                                                                                                    | 1 Sele  | ected   50 items                    | Show 10 💌 per page | []⊲] ⊲  Page:                 | 4 of 5 ⊳ ⊳[   |
|                                                                                                    |         |                                     |                    | ОК                            | Cancel        |

4. Choose the little calendar by [Post Date]. Pop up box appears. Input dates. [OK]

| Create Report                   |                                                                                                    | Report data is current as                                                                                                    |
|---------------------------------|----------------------------------------------------------------------------------------------------|----------------------------------------------------------------------------------------------------|
| * Category: Sp<br>* Template: O | end 💌                                                                                                    |                                                                                                    |
| Report Options O Basic          | Advanced                                                                                                    | Rese                                                                                                    |
| - Filters                       |                                                                                                    |                                                                                                    |
| Transa                          | ction Type: X V Cash advance V Misc Credit<br>Card : X 1 selected $\rho$<br>Post Date: 11/21/2014 - 12/19/2014                                                                                                    | 📝 Misc Debit 📝 Purchase 📄 Reimbursement 📄 Payme                                                                                                    |
| Output Format                   | Select Dates                                                                                                    | ×                                                                                                    |
| Formats:                        | 0 2 3 4 5 6 7 8 0 V<br>1 9 10 11 12 13 14 15 V<br>4 16 17 18 19 20 21 22<br>23 24 25 26 27 28 29<br>30<br>2 1 2 3 4 5 6 D<br>0 7 8 9 10 11 12 13 E<br>1 14 15 16 17 18 19 20<br>4 21 22 23 24 25 26 27<br>28 29 30 31<br>2 1 2 1 2 3 4 5 6 7 8 9 10<br>1 14 15 16 17 18 19 20<br>2 1 2 2 3 24 25 26 27<br>28 29 30 31<br>2 1 2 3 4 5 6 7 8 9 10<br>1 11 12 13 14 15 16 17<br>5 18 19 20 21 22 23 24<br>25 26 27 28 29 30 31<br>4 25 26 27 28 29 30 31<br>4 3 4 5 6 7 8 9 10<br>1 11 12 13 14 15 16 17<br>1 12 13 14 15 16 17<br>1 11 12 13 14 15 16 17<br>1 11 12 13 14 15 1 | <ul> <li>MM 12 19 2014</li> <li>2014 2014</li> <li>2014 2014</li> <li>2014 2014</li> <li>2014 2014</li> <li>Selected Week</li> <li>Selected Month</li> <li>Selected Cycle</li> <li>Previous Week</li> <li>Previous Week</li> <li>Previous Month</li> <li>Past 30 days</li> <li>Previous Cycle</li> <li>Past und days</li> </ul> |
|                                 |                                                                                                    | OK Cancel                                                                                                    |

5. Choose magnifying glass by [Card]. Pop up box appears. Mark the box [Include Deactivated Accounts]. Find your person and check the box by the name. Click [OK].

| Create Rep | port  |                                 |                                                |                                     |               | Report       | data is curre | nt as of January 8, |  |
|------------|-------|---------------------------------|------------------------------------------------|-------------------------------------|---------------|--------------|---------------|---------------------|--|
|            |       | Category: Spe     Template: OSI | nd 💽<br>J Cardholder Statement - All           | ocation Detail                      |               |              |               |                     |  |
| Report Opt | tions | © Basic                         | Advanced                                       |                                     |               |              | 1             | Reset to defaults   |  |
| E Filters  |       |                                 |                                                |                                     |               |              |               |                     |  |
|            | Sele  | Transact                        | ion Type: 💥 🗹 Cash adva<br>Card : 💥 1 selected | nce 👿 Misc Credit 👿 Misc Debit<br>ク | I 🔽 Purcha    | se [ Reimbur | sement 📰 P    | ayment              |  |
| C Output   |       | Include Deactivate              | d Accounts                                     |                                     | Clear Filters |              |               |                     |  |
|            | P3    | Primary<br>Accountholder        | Account Nickname                               | Account Name                        | Account<br>ID | Туре         | Profile       | Deactivated         |  |
|            |       |                                 |                                                |                                     |               | Managed      | GENER         | 12/23/2014          |  |
|            | 15-   |                                 |                                                |                                     |               |              | (1.1.2        |                     |  |
|            | 1 Sei | ected   1 item                  |                                                | Show 10 💌 per page                  |               |              | []⊲] ⊲] Pa    | ige: 1 of 1 ⊳ ⊳     |  |
| Su         |       |                                 |                                                |                                     |               |              |               | OK Cancel           |  |

Click [Submit Report]. The Completed Reports page opens. You can see your recent reports. Click on PDF and follow the normal [Open with] or [Save File] process.

| om  | e         | Expe     | nses Accounts                   | Reports           | Accounting           | Administration        |                 |          |     |
|-----|-----------|----------|---------------------------------|-------------------|----------------------|-----------------------|-----------------|----------|-----|
| epo | rts > (   | Complete | ed                              |                   |                      |                       |                 |          |     |
| >   | Cre       | ated 1   | report. Report can be d         | ownloaded fro     | om the table below   | v.                    |                 |          |     |
| от  | pleteo    | d Repo   | rts                             |                   |                      |                       |                 |          |     |
| -11 |           |          | Queued At                       |                   | Rep                  | ort Name              | New             |          |     |
| 1   | Ŧ         | 01/08    | /2015 11:23 AM CST              |                   | OSU Cardholder S     | tatement - Allocation | n Ready         | ~        | PDF |
| 1   | Ŧ         | 01/08    | 2015 11:01 AM CST               |                   | OSU Cardholder S     | tatement - Allocation | n Ready         | <b>a</b> | PD  |
| Ĩ   | Ŧ         | 01/0     | Opening OSU Cardhold            | er Statement -    | x eady               |                       | XLS             |          |     |
|     | Ŧ         | 01/0     |                                 |                   | eady                 |                       | XLS             |          |     |
| 1   | Ŧ         | 01/0     | 0 You have chosen to open: eady |                   |                      |                       |                 |          | XLS |
| 1   | Ŧ         | 01/0     | 🔁 OSU Cardholde                 | er Statement      | eady                 |                       | XLS             |          |     |
| Ť.  | Ŧ         | 01/0     | which is: Adob                  | e Acrobat Doc     | eady                 |                       | XLS             |          |     |
| 2   | Ŧ         | 01/0     | from: https://p                 | ayment2.work      | eady                 |                       | XLS             |          |     |
| 3   | Ŧ         | 01/0     | What should Firefox             | do with this fi   | le?                  | eady                  |                 | XLS      |     |
|     | Ŧ         | 01/0     |                                 |                   |                      |                       | eady            |          | XLS |
| Cal | entered 1 | 44 3-4   | Open with                       | Adobe Reader      | r (default)          | •                     |                 |          |     |
| 361 | ected [   | 41 1.01  | Save File                       |                   |                      |                       | Show 10 er page |          |     |
| D   | elete     |          | 🔲 Do this <u>a</u> utor         | natically for fil | es like this from no | w on.                 |                 |          |     |
|     |           |          |                                 |                   |                      |                       |                 |          |     |
|     |           | _        |                                 |                   | (                    |                       |                 |          |     |